## デジタル教科書・教材利用手順

2021/3/19 教育出版デジタル教科書販売部

## DVD版をご利用の場合

インストール方法は、DVD版商品パッケージに入っている「スタートアップマニュアル」にてご確認ください。 ここでは、起動する際に必要となる「ライセンスチケット」の入力方法を説明いたします。

## ①使用するコンピュータに教材をインストールして使用する場合

1)初回起動時に入力する 初回起動時に、ライセンスチケットの 入力を求める画面が表示されます。

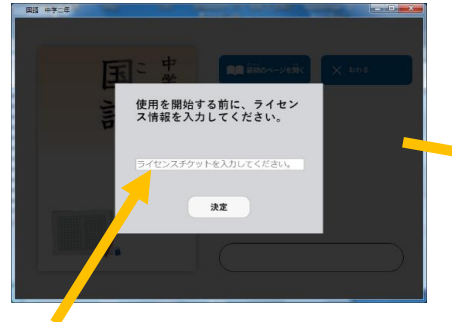

2) 正しく入力できた場合 ライセンスチケットを正しく入力すると、注)入力内容に誤りがあると、 有効期限が表示されます。 下記の画面が表示されます

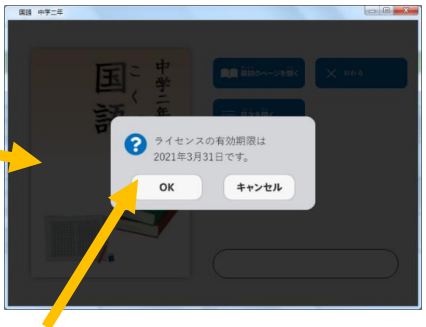

下記の画面が表示されます。

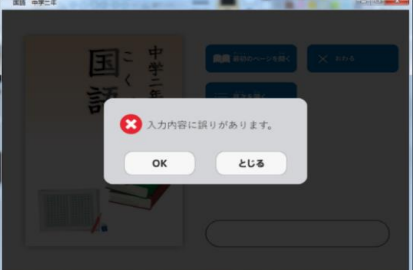

ライセンスチケットを入力してください。 ライセンスチケットはライセンス証明書で ご確認ください。 「OK」を押し、利用開始してください。 以降は、ライセンスチケットの入力は 不要です。 「キャンセル」を押して再入力するか、 コンテンツを閉じてください。

## ②配信サーバーにインストールして使用する場合

ок

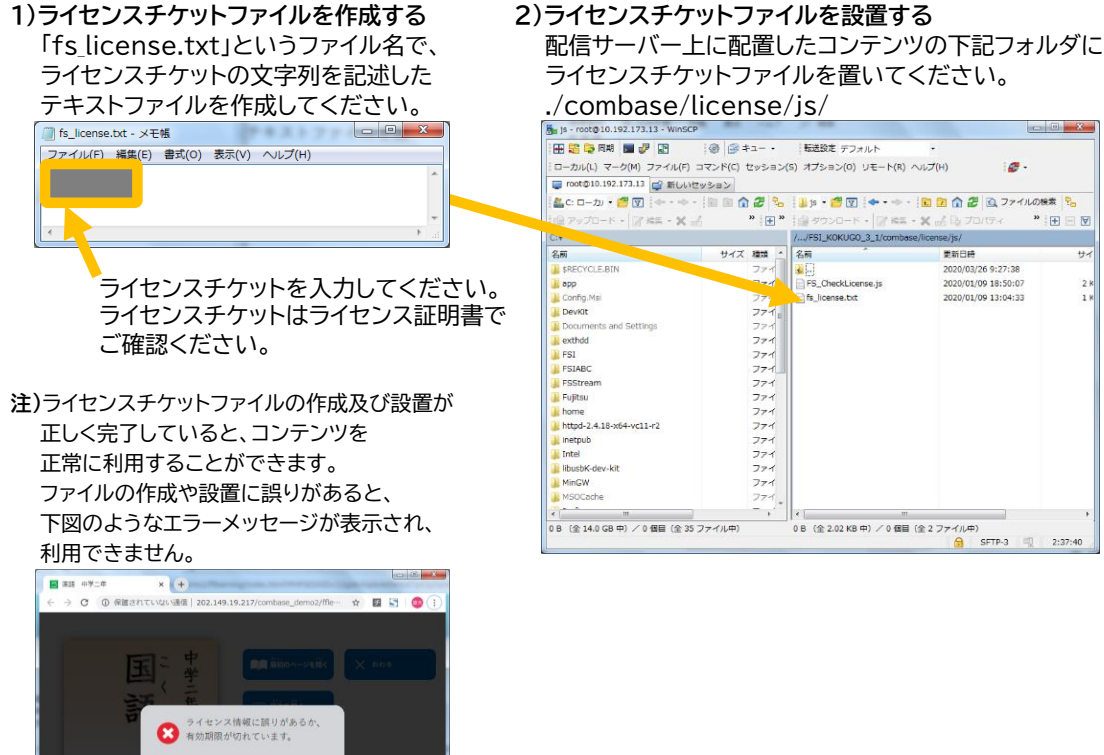